## Job Aid: How to pull Unassigned (Unallocated) Travel Card Transactions

## How to pull Unassigned (Unallocated) Travel Card Transactions

This report will provide all travel card transactions that have not been assigned to an Expense Report or were assigned to an Expense Report not submitted. All transactions must be reconciled, even fraudulent, or transactions that will receive credit. If it's associated with a trip/event, then it is to be added to the trip/event expense report, or an expense report not submitted. Expense Reports can be started once expenses populate in the traveler's profile. If it is not associated with a trip/event such as a catering event with no travel, the cardholder is to reconcile it with an expense report. The report is called **Unassigned Transactions**.

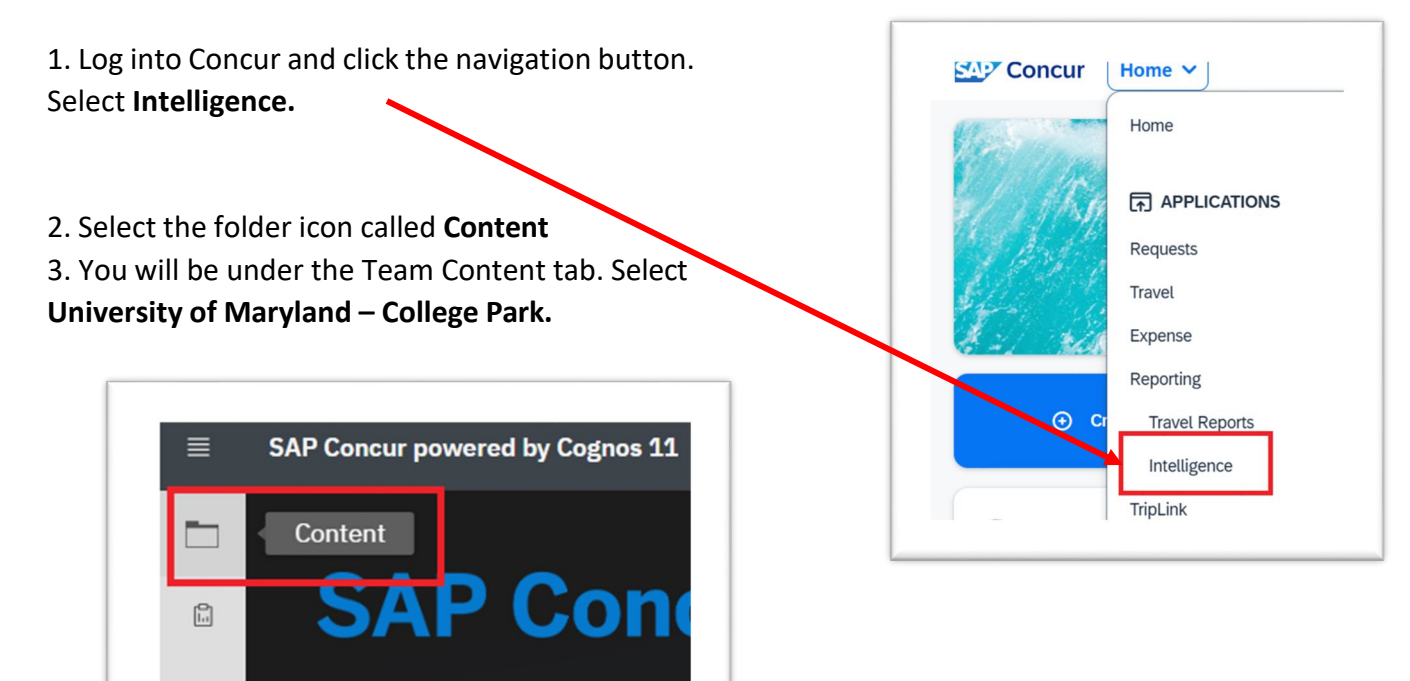

| Content              |              |                                 |                                  |   |
|----------------------|--------------|---------------------------------|----------------------------------|---|
| My content           | Team content | My portal pages                 |                                  |   |
|                      |              |                                 |                                  | V |
|                      |              |                                 |                                  |   |
| Dashboard Metri      | CS           | Intelligence - Standard Reports | University of Maryland - Colle   |   |
| Last Accessed 7/29/2 | 014, 7:32 PM | Last Accessed 9/8/2022, 2:05 AM | Last Accessed 6/23/2023, 5:16 PM |   |
|                      |              |                                 |                                  |   |

| My content                                            | Team conten                  | nt          | My portal pages                                                        |                                                                          |   |
|-------------------------------------------------------|------------------------------|-------------|------------------------------------------------------------------------|--------------------------------------------------------------------------|---|
| eam content / Un                                      | iversity of Maryland         | d - College | Park (p0063160b6id)                                                    |                                                                          |   |
|                                                       | iversity of Flat yand        | . conogo    | ran (pooosisosoid)                                                     |                                                                          |   |
|                                                       |                              |             |                                                                        |                                                                          |   |
|                                                       |                              |             |                                                                        |                                                                          |   |
|                                                       |                              |             |                                                                        |                                                                          |   |
| Carbon Footpri                                        | int                          |             | Credit Card                                                            | Employee Information                                                     |   |
| Carbon Footpri                                        | int<br>3/2022, 7:16 PM       |             | Credit Card<br>Last Accessed 3/13/2024, 2:18 PM                        | Employee Information<br>Last Accessed 1/27/2023, 5:39 PM                 | [ |
| Carbon Footpri                                        | int<br>3/2022, 7:16 PM       | ۵           | Credit Card<br>Last Accessed 3/13/2024, 2:18 PM                        | Employee Information<br>Last Accessed 1/27/2023, 5:39 PM                 | C |
| Carbon Footpri<br>Last Accessed 11/3<br>In Developmen | int<br>3/2022, 7:16 PM<br>nt | ۵           | Credit Card<br>Last Accessed 3/13/2024, 2:18 PM<br>Request Information | Employee Information<br>Last Accessed 1/27/2023, 5:39 PM<br>System Admin | [ |

## 5. Select Credit Card – Unassigned Transactions

| My content          | Team content              | My portal pages                          |      |                                                 |  |
|---------------------|---------------------------|------------------------------------------|------|-------------------------------------------------|--|
| Team content / Univ | ersity of Maryland - Coll | lege Park (p0063160b6id) / Credit C      | Card |                                                 |  |
|                     |                           |                                          |      |                                                 |  |
|                     |                           |                                          |      |                                                 |  |
|                     |                           |                                          |      |                                                 |  |
| Cardholders         |                           | Credit Card - Unassigned                 |      | Credit Card - Unassigned                        |  |
| Cardholders         |                           | Credit Card - Unassigned<br>Transactions |      | Credit Card - Unassigned<br>Transactions (CBOs) |  |
| Cardholders         |                           | Credit Card - Unassigned<br>Transactions |      | Credit Card - Unassigned<br>Transactions (CBOs) |  |

6. Supervisors can just hit the **Finish** button at the bottom and pull up their unit. Those with divisional access can filter data for a particular unit by taking the following steps

- a. Enter a keyword to narrow your search
- b. Select Options and Contains any of these keywords underneath the category
- c. Click the Search button, and make your selections from the results
- d. At the bottom of the page, click **Finish**

| Division<br>Keywords:                                                                                                    | College<br>Keywords:                                                       |  |  |  |  |
|----------------------------------------------------------------------------------------------------|----------------------------------------------------------------------------|--|--|--|--|
| Type one or more keywords separated by spaces.                                                                                                    | Type one or more keywords separated by spaces.                             |  |  |  |  |
| VPA Search                                                                                                    | facilities Search                                                          |  |  |  |  |
| <u>Options</u> <sup>⊗</sup>                                                                                                    | Options ×                                                                  |  |  |  |  |
| <ul> <li>Starts with any of these keywords</li> </ul>                                                                                                    | <ul> <li>Starts with any of these keywords</li> </ul>                      |  |  |  |  |
| O Starts with the first keyword and contains all of the remaining keywords                                                                                                    | O Starts with the first keyword and contains all of the remaining keywords |  |  |  |  |
| Contains any of these keywords                                                                                                    | <ul> <li>Contains any of these keywords</li> </ul>                         |  |  |  |  |
| Contains all of these keywords                                                                                                    | <ul> <li>Contains all of these keywords</li> </ul>                         |  |  |  |  |
| Case insensitive                                                                                                    | Case insensitive                                                           |  |  |  |  |
| Choice:<br>UMES-VPAR-Athletics Administrativ<br>CCH04110 UMES   EXEC   VPAR  <br>CCH01105 UMCP   EXEC   VPAAF<br>Sr VP Academic Affairs&Provost (S<br>CCH01104 UMCP   EXEC   VPAA   V<br>CCH04103 UMES   EXEC   VPAM   V<br>CCH04105 UMES   EXEC   VPAA  <br>CCH04105 UMES   EXEC   VPAA | Choice:<br>CCH01223 UMCP   DIV   FM   Faci A<br>Facilities Management      |  |  |  |  |
| Product                                                                                                    | Develop                                                                    |  |  |  |  |

7. To download a copy of the report, click on the **HTML** button and choose a file type from the drop-down menu.

|       | dit   | B ~    | Ś     | ¢       | ⊳        | C       | HTML       |   |
|-------|-------|--------|-------|---------|----------|---------|------------|---|
| щ     |       |        |       |         |          |         | HTML       |   |
| Reque | sting | Employ | yee F | Request | Travel F | Request | PDF        | A |
| Emplo | yee   | 10     |       | ID.     | Tital    | ne      | Excel      | - |
|       |       |        |       |         |          |         | Excel Data | ł |
|       |       |        |       |         |          |         | CSV        | ł |
|       |       |        |       |         |          |         |            |   |
|       |       |        |       |         |          |         | XML        | j |